## ИНСТРУКЦИЯ

## по формированию запроса на сертификат через веб-портал

1.Зайти на сайт <u>https://ucfoms.ffoms.ru/UI/</u> в раздел Сертификаты УЦ (слева вверху) и скачать корневые сертификаты.

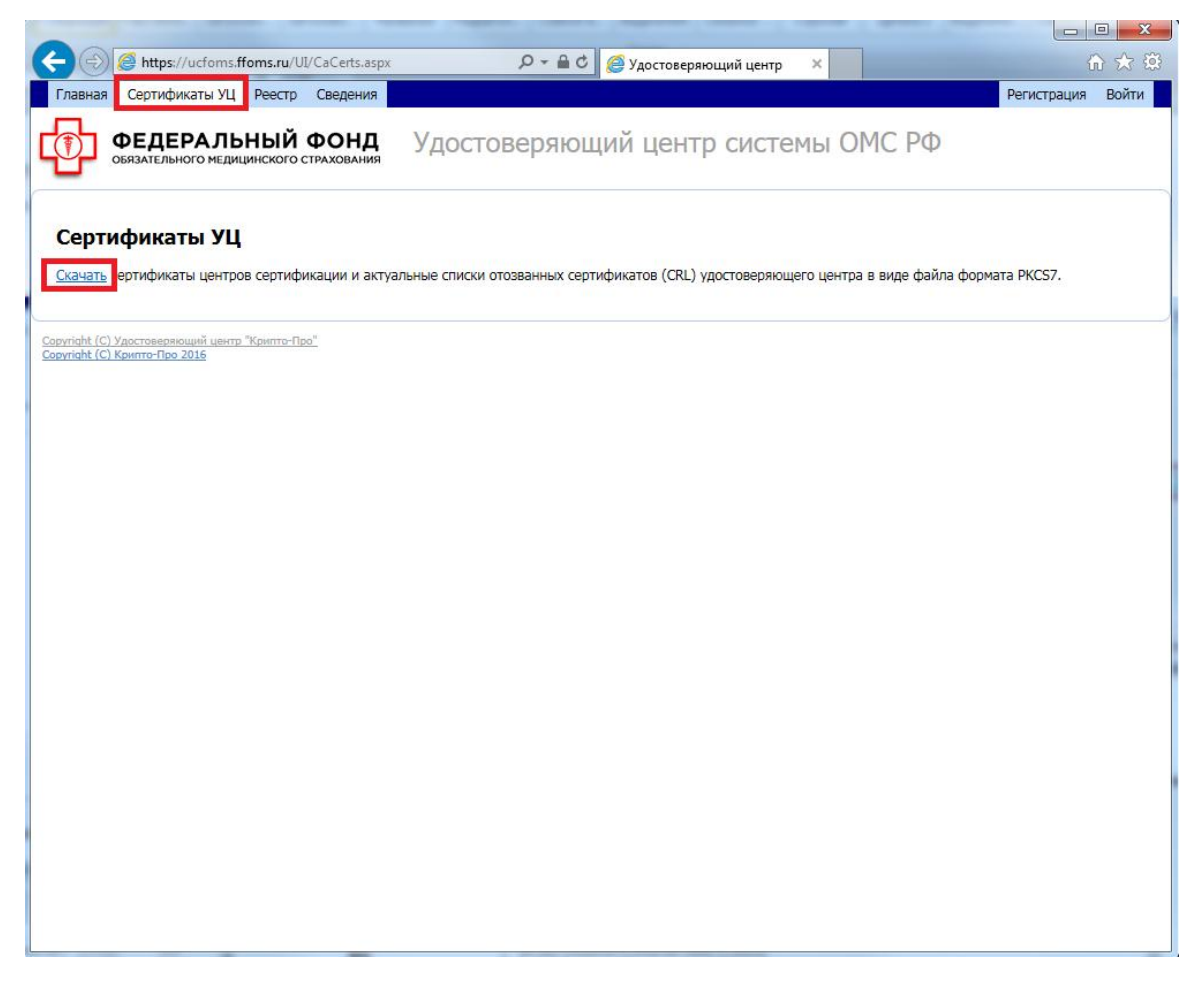

2. Открыть загруженный файл с сертификатами и перейти в раздел «Сертификаты».

| Файл Действие Вид Справка                                                                                                    | l i i i i i i i i i i i i i i i i i i i                                            |                                                                                        |                                                         |                                                           |
|----------------------------------------------------------------------------------------------------|------------------------------------------------------------------------------------|----------------------------------------------------------------------------------------|---------------------------------------------------------|-----------------------------------------------------------|
| Þ 🤿 🖄 📰 🔍 😖 👔 🖬                                                                                                    |                                                                                    |                                                                                        |                                                         |                                                           |
| <ul> <li>Сертификаты - текущий польз(</li> <li>С:\USERS\SUMAU\APPDATA</li> <li>Список отзыва сертифи</li> <li>Список отзыва сертифи</li> <li>Сертификаты</li> </ul> | Кому выдан<br>☐ Головной удостоверяющий центр<br>☐ УЦ 1 ИС ГУЦ<br>☐ УЦ системы ОМС | Кем выдан<br>Головной удостоверяющий цен<br>Головной удостоверяющий цен<br>УЦ 1 ИС ГУЦ | Срок действия<br>17.07.2027<br>07.12.2026<br>07.12.2026 | Назначения<br><bce><br/><bce><br/><bce></bce></bce></bce> |
| • · · · · · · · · · · · · · · · · · · ·                                                                                                    |                                                                                    |                                                                                        |                                                         |                                                           |

3. Установить корневые сертификаты в хранилища (подробнее об установке корневых сертификатов написано в Руководстве администратора УСОИ, раздел 1.2):

- Головной удостоверяющий центр в Доверенные корневые центры сертификации;
- УЦ 1 ИС ГУЦ в промежуточные центры сертификации;
- УЦ системы ОМС в промежуточные центры сертификации.

| Сертификат                                                                                                    | Мастер импорта сертификатов                                                                                                    |
|----------------------------------------------------------------------------------------------------|----------------------------------------------------------------------------------------------------|
| Общие Состав Путь сертификации                                                                                       | Хранилище сертификатов<br>Хранилища сертификатов - это системные области, в которых<br>хранятся сертификаты.                                                                                                    |
| Сведения о сертификате<br>Этот сертификат предназначается для:<br>• Все политики выдачи<br>• Все политики применения | Выбор хранилища может быть произведен Windows автоматически, или же<br>можно указать размещение сертификата вручную.<br>Павтоматически выбрать хранилище на основе типа сертификата<br>Поместить все сертификаты в следующее хранилище<br>Хранилище сертификатов:<br>Доверенные корчевые центры сертификации |
| Кому выдан: Корневой УЦ ФОМС                                                                                         |                                                                                                    |
| <b>Кем выдан:</b> Корневой УЦ ФОМС                                                                                   |                                                                                                    |
| Деиствителен с 17. 10. 2013 по 17. 10. 2018<br>Установить сертификат<br>Подробнее о <u>сертификатах</u>              | Подробнее о <u>хранилищах сертификатов</u><br>————————————————————————————————————                                                                                                    |
| ОК                                                                                                    |                                                                                                    |

4.Перезагрузить браузер и зайти на сайт <u>https://ucfoms.ffoms.ru/UI/</u> в раздел «Реестр».

| ← 🕘 🙋 https://ucfoms.ffoms.ru/UI/                                                                                                    | , <b>∩</b> + Q                                                                                                    | 👌 <i></i> Удостоверяющий центр                                                                                                    | ×                                                                                                    | 67 🛠 🛱       |
|----------------------------------------------------------------------------------------------------|----------------------------------------------------------------------------------------------------|----------------------------------------------------------------------------------------------------|----------------------------------------------------------------------------------------------------|--------------|
| Главная Сертификаты УЦ Реестр Се                                                                                                    | едения                                                                                                    |                                                                                                    | Регист                                                                                                    | грация Войти |
| ФЕДЕРАЛЬНЫЙ Ф                                                                                                    | онд Удостоверяю<br><sub>Кования</sub>                                                                                                    | ощий центр систе                                                                                                    | мы ОМС РФ                                                                                                    |              |
| Пачало расоты<br>Для новых пользователей УЦ системы ОМО                                                                                                    | С (ТФОМС) по субъектам                                                                                                    |                                                                                                    |                                                                                                    |              |
| Центральный федеральный округ<br>Белгородская область<br>Бранская область<br>Владимирская область<br>Воронежская область<br>Ивановская область<br>Калужская область<br>Костроиская область<br>Курская область<br>Мулецкая область<br>Московская область<br>Московская область<br>Орловская область<br>Смоленская область<br>Тамбовская область<br>Тамбовская область<br>Тамбовская область<br>Ворловская область<br>Пверская область<br>Ворловская область<br>Ворлавская область<br>Ворлавская область | Северо-западный федеральный округ<br><u>Архантельская область</u><br><u>Вологодская область</u><br><u>Вологодская область</u><br><u>Республика Карелия</u><br><u>Республика Коми</u><br><u>Ленинградская область</u><br><u>Мурманская область</u><br><u>Мурманская область</u><br><u>Ненецкий АО</u><br><u>Невгородская область</u><br><u>Сковская область</u><br><u>Сковская область</u><br><u>Санкт-Петербург</u> | Приволжский федеральный округ<br>Республика Башкортостан<br>Кировская область<br>Республика Марий Эл<br>Республика Мордовия<br>Нижегородская область<br>Оренбургская область<br>Пезинская область<br>Пезинская область<br>Саратовская область<br>Саратовская область<br>Саратовская область<br>Саратовская область<br>Уденуртская Республика<br>Уденуртская Республика | Южный федеральный округ<br>Республика Адытеа<br>Астраханская область<br>Волгоградская область<br>Республика Калмыкия<br>Краснодарский край<br>Республика Крым<br>Ростовская область<br>Севастополь                     | _            |
| Северо-Кавказский федеральный округ<br>Республика Лагестан<br>Республика Лагестан<br>Кабардино-Балкарская Республика<br>Карачаево-Черкесская Республика<br>Республика Северная Осетия-Алания<br>Ставропольский край<br>Чеченская Республика                                                                                                    | Уральский федеральный округ<br>Курганская область<br>Свердловская область<br>Тюменская область<br>Ханты-Мансийский АО - Югра<br>Челябинская область<br>Ямало-Ненецкий АО                                                                                                    | Сибирский федеральный округ<br>Алтайский коай<br>Республика Буратия<br>Забайкальский край<br>Иркутская область<br>Кмасновлский край<br>Новосибирская область<br>Омская область<br>Эсспублика Алтай<br>Томская область<br>Республика Тыва<br>Республика Тыва<br>Республика Тыва                                                                                         | Дальневосточный федеральный ок<br>Амирскаа область<br>Еврейская АО<br>Камчатский край<br>Магаданская область<br>Приморский край<br>Республика Саха (Якутия)<br>Сахалинская область<br>Хабаровский край<br>Чукотский АО | круг         |
| Байконур<br>Установка необходимого програ                                                                                                    | ммного обеспечения                                                                                                    |                                                                                                    |                                                                                                    |              |
| ·                                                                                                    |                                                                                                    |                                                                                                    |                                                                                                    | •            |

5. Ввести логин и пароль временного доступа, полученные по сети ViPNet.

| 🗲 🛞 🧭 https://ucfoms.ffoms.ru/Ul/1/Login.aspx?ReturnUrl=%2fUl%: 🔎 👻 🔒 🖒 🎉 Вход в личный кабинет 🛛 🗙                                                                                                    | ☆ 🛱                           |
|----------------------------------------------------------------------------------------------------|-------------------------------|
| Главная Сертификаты УЦ Реестр Сведения                                                                                                    | страция Войти                 |
| ФЕДЕРАЛЬНЫЙ ФОНД Удостоверяющий центр системы ОМС РФ                                                                                                    |                               |
| Выполнить вход                                                                                                    |                               |
| Вход по сертификату                                                                                                    |                               |
| Основной вход для зарегистрированных пользователей, которые имеют закрытый ключ и действующий сертификат открытого ключа удаленно<br>доступа. Используйте эту ссылку только после того, как процедура регистрации пользователя успешно пройдена, а сертификат открытого ключ<br>доступа получен и установлен. | о защищенного<br>а удаленного |
| Вход по паролю временного доступа                                                                                                    |                               |
| Продолжение процесса регистрации пользователя Удостоверяющего центра при наличии логина и пароля временного доступа.                                                                                                    |                               |
| Сведения учетной записи                                                                                                    |                               |
|                                                                                                    |                               |
| Логин:                                                                                                    |                               |
| Паполь                                                                                                    |                               |
|                                                                                                    |                               |
| Выполнить вход                                                                                                    |                               |
|                                                                                                    |                               |
| Регистрация                                                                                                    |                               |
| Начало регистрации пользователя Удостоверяющего центра. Начинайте регистрацию только после того, как необходимое программное обеспе                                                                                                    | чение будет                   |
| установлено на компьютер.                                                                                                    |                               |
|                                                                                                    |                               |
| <u>Соругіаht (C) Удостоверяющий центр "Крипто-Про"</u><br><u>Соругіаht (C) Крипто-Про 2016</u>                                                                                                    |                               |
|                                                                                                    |                               |
|                                                                                                    |                               |
|                                                                                                    |                               |
|                                                                                                    |                               |
|                                                                                                    |                               |

6. Открыть раздел «Сертификаты» (слева) и нажать кнопку «Создать».

| 🔿 🏉 Mttps://ucfoms.ff           | oms.ru/UI/1/Certificates.a      | spx     |               | ификаты              | ×      |                |               |
|---------------------------------|---------------------------------|---------|---------------|----------------------|--------|----------------|---------------|
| Главная Сертификаты УЦ          | Реестр Сведения                 |         |               |                      |        | Личный кабинет | Профиль Выйти |
| ФЕДЕРАЛЫ<br>обязательного медиц | НЫЙ ФОНД<br>инского страхования | Удостов | еряющий ц     | ентр систем          | іы ОМ  | Ο ΡΦ           |               |
| — Журнал                        | Сертифика                       | ты      |               |                      |        |                |               |
| Сертификаты     Лействительные  |                                 | 1       | 88            |                      |        |                |               |
| Приостановленные                | Обновить                        | Создать | Приостановить | Возобновить          | Отозв  | ать Печат      |               |
| Просроченные                    | Серийный номер                  | Дата і  | изготовления  | Дата окончания дей   | іствия | Статус         | Файл          |
| Отозванные                      |                                 |         |               | _                    |        |                |               |
| Изготовление                    |                                 |         | Нет да        | анных для отображени | я      |                |               |
| Приостановление                 | -                               |         |               |                      |        |                |               |
| Возобновление                   |                                 |         |               |                      |        |                |               |
| Аннулирование                   |                                 |         |               |                      |        |                |               |
|                                 |                                 |         |               |                      |        |                |               |
|                                 |                                 |         |               |                      |        |                |               |
|                                 |                                 |         |               |                      |        |                |               |
|                                 |                                 |         |               |                      |        |                |               |
|                                 |                                 |         |               |                      |        |                |               |
|                                 |                                 |         |               |                      |        |                |               |
|                                 |                                 |         |               |                      |        |                |               |
|                                 |                                 |         |               |                      |        |                |               |
|                                 |                                 |         |               |                      |        |                |               |
|                                 |                                 |         |               |                      |        |                |               |
|                                 |                                 |         |               |                      |        |                |               |
|                                 |                                 |         |               |                      |        |                |               |
| vrinht (C) Улостоверяющий центо | "Коното-Поо"                    |         |               |                      |        |                |               |
| yright (C) Крипто-Про 2016      | reprint of 11p0                 |         |               |                      |        |                |               |
|                                 |                                 |         |               |                      |        |                |               |
|                                 |                                 |         |               |                      |        |                |               |

7. Выбрать в поле «Шаблон сертификата» – «Пользователь», остальные поля оставить без изменений и нажать кнопку «Создать».

| + 🛞 🥖 https://ucfoms.ffoms.ru/         | JI/1/NewCertificate.aspx                        | 🔎 – 🗎 🖒 <i>ё</i> Запрос на сертификат | ×              |         | @ ☆ @ |
|----------------------------------------|-------------------------------------------------|---------------------------------------|----------------|---------|-------|
| Главная Сертификаты УЦ Реестр          | Сведения                                        | Вы зашли как:                         | Личный кабинет | Профиль | Выйти |
| ФЕДЕРАЛЬНЫЙ обязательного медицинского | ФОНД УДОСТО                                     | веряющий центр систем                 | иы ОМС РФ      |         |       |
| _                                      | Заг                                             | прос на сертификат                    |                |         |       |
|                                        |                                                 |                                       |                |         |       |
|                                        | Шаблон сертификата                              |                                       |                |         |       |
|                                        | Пользователь                                    |                                       | •              |         |       |
|                                        | Криптопровайдер                                 | 34 10-2001 Cryptographic Servi        |                |         |       |
|                                        | Ключ булет использовати                         |                                       |                |         |       |
|                                        | Подписи и шифр                                  | ования                                |                |         |       |
|                                        | <ul> <li>Подписи</li> <li>Шифрования</li> </ul> |                                       |                |         |       |
|                                        |                                                 |                                       |                |         |       |
|                                        | Размер ключа                                    | 512                                   |                |         |       |
|                                        | Алгоритм хеширования                            | ГОСТ Р 34.11-94 ×                     |                |         |       |
|                                        | Срок действия<br>сертификата                    | 15 テ месяцев 🔻                        |                |         |       |
|                                        | Комментарий                                     |                                       |                |         |       |
|                                        |                                                 |                                       | ~              |         |       |
|                                        |                                                 |                                       | ~              |         |       |
|                                        |                                                 |                                       |                |         |       |
|                                        |                                                 | Создать                               |                |         |       |

8. В появившемся окне CryptoPro CSP выбрать нужный носитель для хранения закрытого ключа (например, eToken) и ввести пинкод (по запросу).

| КриптоПро CSP<br>Вставьте и выберит<br>закрытого ключа | 0:09:36<br>ге носитель для хранения контейнера |
|--------------------------------------------------------|------------------------------------------------|
| Сведения<br>Устройства:                                | Вставленный носитель:                          |
|                                                        | ETOKEN_JAVA_01c26582<br>Состояние:             |
| Aladdin Token<br>JC 0                                  |                                                |
| 0                                                      | К Отмена Сведения <<                           |

9. Перейти в раздел «Запросы» – «Изготовление», убедиться, что создался запрос на сертификат со статусом «Новый».

|                                                                                          | ФЕДЕРАЛЬН ОБЯЗАТЕЛЬНОГО МЕДИЦИН                      | <b>ЫЙ ФОНД</b><br>ІСКОГО СТРАХОВАНИЯ | Удостоверя    | ющий центр          | о системы О | Μር ΡΦ             |                     |
|------------------------------------------------------------------------------------------|------------------------------------------------------|--------------------------------------|---------------|---------------------|-------------|-------------------|---------------------|
| - Ж                                                                                      | Курнал                                               | Запросы                              |               |                     |             |                   |                     |
|                                                                                          | ертификаты<br>— Действительные<br>— Приостановленные | Обновить                             | <b>е</b> чать |                     |             |                   |                     |
|                                                                                          | Просроченные                                         | Дата создания                        | Статус        | Дата одобрения      | Сертификат  | Установка         | Комментарий менедже |
|                                                                                          | - Отозванные                                         | 10.01.2017 16:05:58                  | Завершен      | 16.01.2017 9:10:33  | ·           | <u>Установить</u> |                     |
| - 3                                                                                      | Изготовление                                         | 16.01.2017 9:48:25                   | Отклонен      | 16.01.2017 9:52:03  |             |                   |                     |
|                                                                                          | Приостановление                                      | 16.01.2017 10:09:32                  | Отклонен      | 17.01.2017 11:34:06 |             |                   |                     |
|                                                                                          | <ul> <li>Возобновление</li> </ul>                    | 18.01.2017 15:18:22                  | Новый         |                     |             |                   |                     |
|                                                                                          | Аннулирование                                        |                                      |               |                     |             |                   |                     |
|                                                                                          |                                                      |                                      |               |                     |             |                   |                     |
|                                                                                          |                                                      |                                      |               |                     |             | Записей           | на странице: 20 💌   |
| <u>Copyright (C) Удостоверяющий центр "Крипто-Про"<br/>Copyright (C) Крипто-Про 2016</u> |                                                      |                                      |               |                     |             |                   |                     |
| https:/                                                                                  | //ucfoms.ffoms.ru/UI/Default                         | aspx                                 |               |                     |             |                   |                     |